#### ACCESS CODES

To program Access Codes:

1) Press ENTER

2) Enter your [MASTER CODE]

3) Enter three-digit section (see Table)

4) Enter new 4- or 6-digit [CODE]

5) Press CLEAR to exit

| Section: | Codes:                  |
|----------|-------------------------|
| [001]    | System Master Code      |
| [002]    | Master Code 1           |
| [003]    | Master Code 2           |
|          | User codes 004 to 047   |
| [048]    | Duress or User code 048 |

To delete Access Codes:

1) Repeat steps 1 to 3

2) Press (FORCE) for each digit in the code

LISTED

3) Press CLEAR to exit

#### Web site: www.paradox.ca

Security Company:

PRINTED IN CANADA 02/00 1689EQ-00

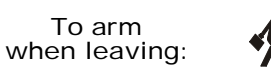

ARMING AND DISARMING

To **Regular Arm** (Arms entire Area)

Enter your [ACCESS CODE]\*

One-touch Button, ▶ if enabled: □

To **Force Arm** (Arms Area without waiting for all zones to close)

(FORCE) + Enter your [ACCESS CODE]\*

One-touch Button, ▶if enabled: □

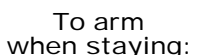

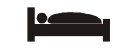

To **Stay Arm** (Arms Area's perimeter)

(STAY) + Enter your [ACCESS CODE]\*

One-touch Button, ▶if enabled: □

#### To Instant Arm

(Stay Arms Area, but if any armed zones are breached, it will instantly cause an alarm)

Stay Arm + press (star) for 3 seconds during the Exit Delay.

To Disarm: enter your [ACCESS CODE]

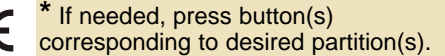

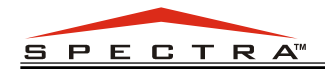

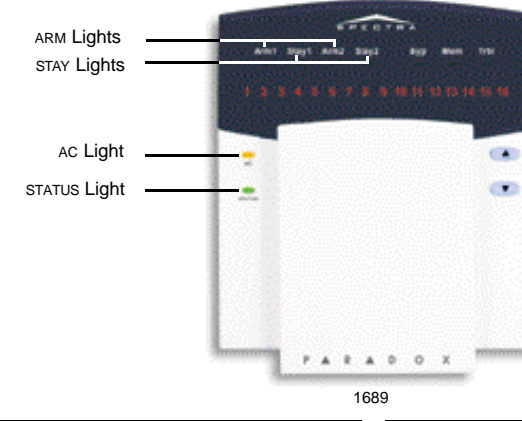

AC LIGHT

STATUS LIGHT

= AC power

FLASH = Exit Delay

= Power failure

= Zones closed

= Zone(s) open

ON

OFF

Green:

ON

OFF

User's Quick Reference Guide

#### Zone Display The numbers represent zones 1 to 16. When illuminated, the zones are open or breached.

#### STAY LIGHTS

(for Stay & Instant Arming) STAY1 for Partition 1 STAY2 for Partition 2 ON = Armed

### ARM LIGHTS

(for Regular & Force Arming) ARM1 for Partition 1 ARM2 for Partition 2 ON = Armed FLASH = In alarm

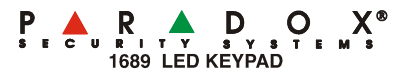

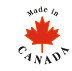

#### FNC1 BUTTON

Your system may have one or more home automation options. One of these options may be triggered directly from the keypad (i.e. reset smoke detector, activate lights, etc).

Press (FINCE) for 3 seconds to activate:

To view the alarms that occurred last armed period.

1) Press (MEM

The zones that were in alarm will illuminate.

ALARM MEMORY DISPLAY

2) Press CLEAR to exit

#### BYPASS PROGRAMMING

Bypassed zones remain unarmed when the area is armed.

One-touch Button, ▶ if enabled: □

# 1) Press BYP

- 2) Enter [ACCESS CODE] If needed, press button(s) to choose partition(s).
- 3) Enter the two-digit zone number.

### OR

Press (BYP) for Bypass Recall

number to disable the feature.

To re-bypass the zones bypassed during last armed period.

### 4) Press ENTER to exit

#### Made a mistake? Press (LEAR) To erase entry or revert to last step

### CHIME PROGRAMMING

Keypad beeps when the zone opens.

- 1) Press (9) for 3 seconds
- 2) Enter the two-digit zone numbers corresponding to the desired zones.
- 3) Press ENTER to exit

In Step 3 of Bypass or Step 2 of Chime Programming, re-enter the zone

## ONE-TOUCH BUTTONS

Press & hold a button for **3 seconds** without entering your Access Code.

The installer must enable each One-touch Button.

| To Regular Arm: | Press & | & hold | ENTER |
|-----------------|---------|--------|-------|
| To Stay Arm:    | Press & | & hold | STAY  |
| To Force Arm:   | Press & | & hold | FORCE |
| To Bypass:      | Press & | & hold | BYP   |

### Fast Exit:

When the system is **already** Stay Armed, press and hold the button for 3 seconds to start the Exit Delay.

Press & hold:

- (stay Armed after Exit Delay
- (FORGE) : Force Armed after Exit Delay
- ENTER : Regular Armed after Exit Delay

### TROUBLE DISPLAY

When a trouble condition occurs, [TRBL] symbol will flash and the number(s) corresponding to the trouble(s) will illuminate.

1) Press (TRBL

- 2) Refer to Trouble List. If no instructions are given, call Security Company for repairs.
- 3) Press CLEAR to exit

## TROUBLE LIST

[1] No or Low Battery

- [2] Wireless Transmitter Battery Low
- [3] Power Failure
- [4] Bell/PGM2 Disconnected
- [5] Bell Current Failure
- [6] Auxiliary Current Failure
- [7] Communication Failure
- [8] Timer Loss Press (8) and enter time (HH:MM)
- [9] Tamper/Zone Wiring Failure Press (9) to view which zone(s)
- [10] Telephone Line Monitoring Failure
- [11] Fire Zone Trouble
- [12] Module Loss
- [13] Wireless Module Supervision Loss Press (mean) to view which zone(s)
- [16] Keypad Fault